# Platform Instruction

# I. Enter WEB address: <u>www.clclibrary.com</u>

II. Log in

1. IP

Once purchased, users would have access CLCLibrary via their IP address.

2. Username and password

Once purchased, users would have access CLCLibrary via username and password from sales people.

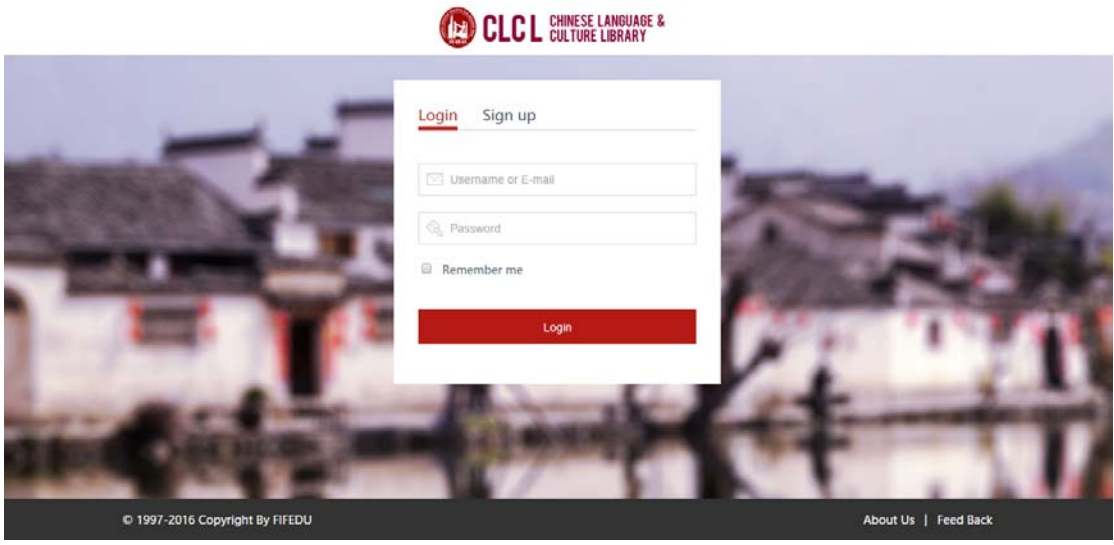

Login page in username way

#### III. Search Items

1. Browse website (show as below)

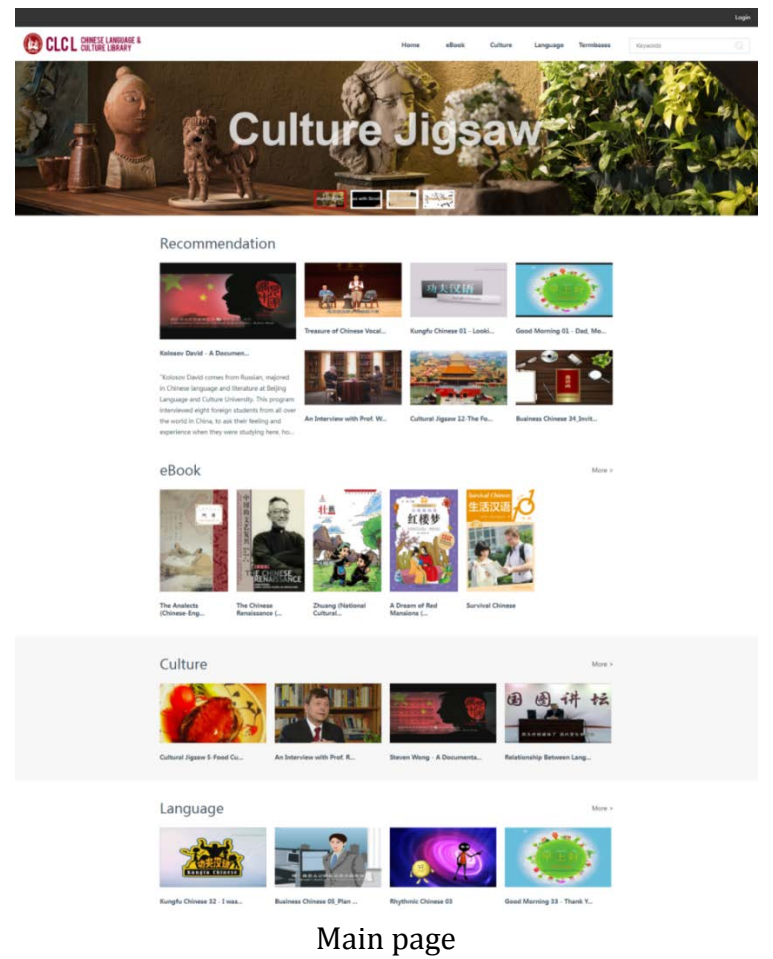

# 2. Advanced searching

Users could search specific books or videos which they are interested in by enter keywords or names.

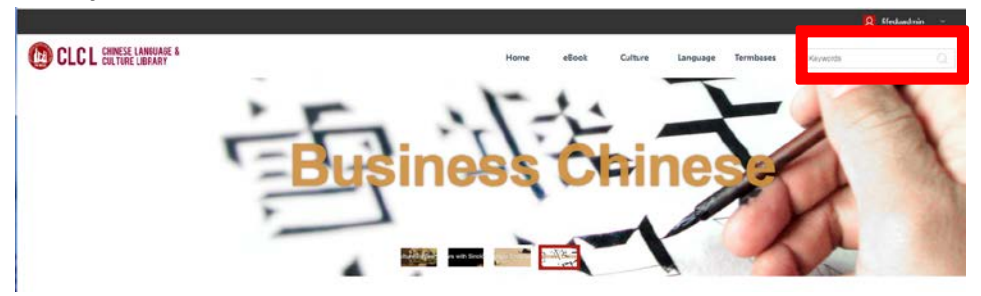

Searching area at the top-right

For example, user searches "communication" in system, page would show as below.

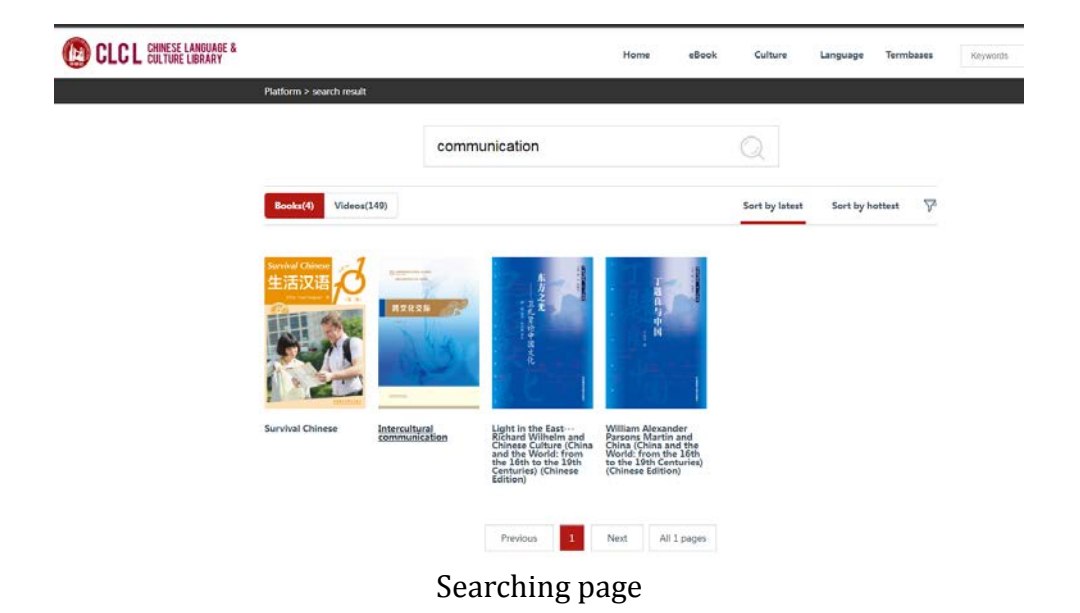

IV. eBook Reading

1. Once get what they'd like to read, users could click items to look up for more information on next page. Users could click "Read Now" to read the book.

# The Analects (Chinese-English Bilingual Edition)

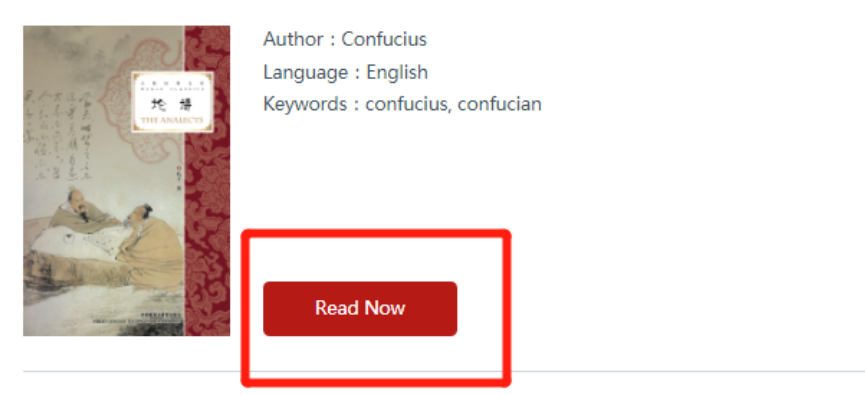

### Introduction

This book presents how much effect that the Analects contribute to Chinese culture. The Master in discussing Tzu-kung said to him, Which do youyourself think is the better, you or Hui~ He answered saying, Idare not so much as look at Hui. For Hui has but to hear onepart in ten, in order to understand the whole ten. Whereas if Ihear one part, I understand no more than two parts. The Mastersaid, Not equal to him - you and I are not equal to him

2. After clicking the "Read Now" button, reading page would load 20 pages automatically. Users could click "Read Full" button to keep reading remaining pages shown as below.

The Analects (Chinese-English Bilingual Edition)

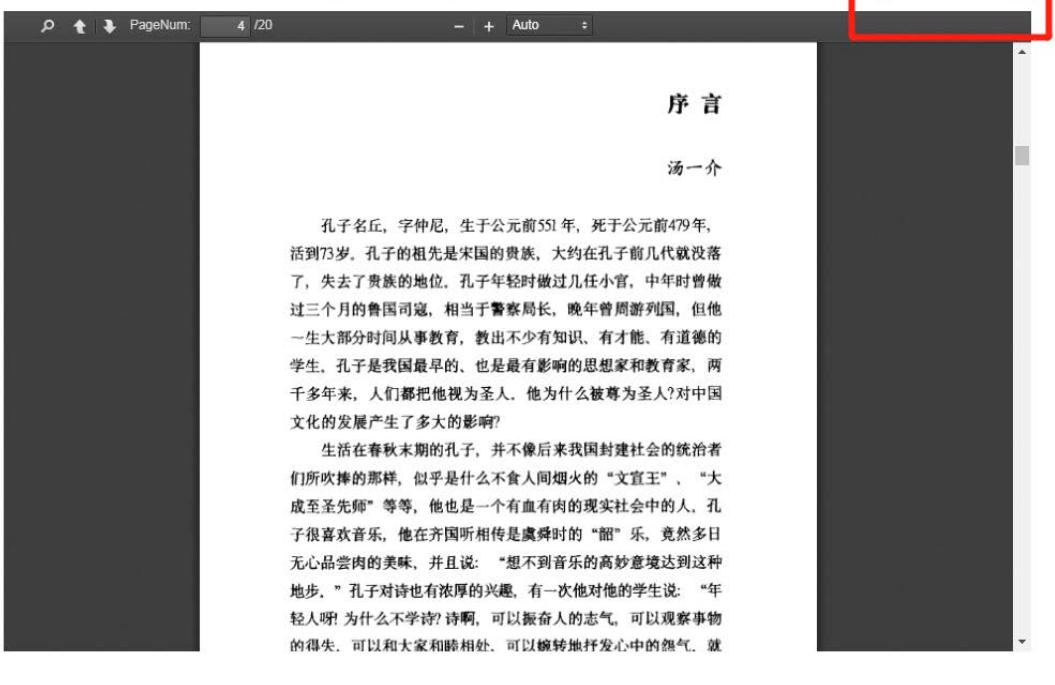

Read Full

Reading page

#### V. Video Watching

Once users get what they'd like to watch, they could enter detailed page to browse more information. Users could click "Play Now" to watch and learn language.

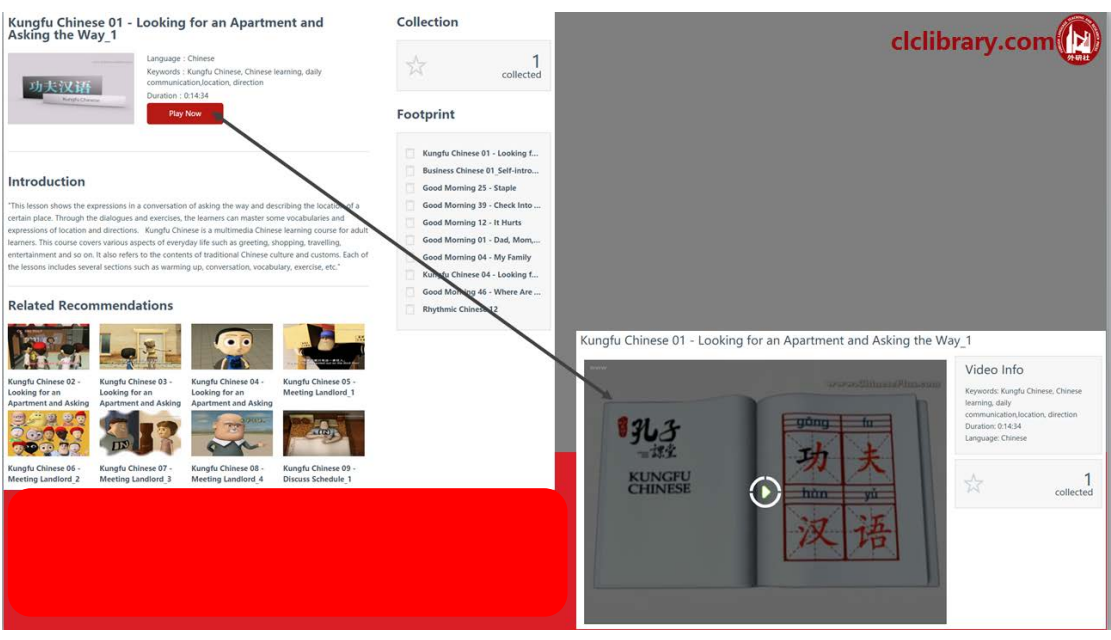

Video page

#### VI. Termbases Instruction

1. Users could click "Termbases" module to enter this function at the top of the main page. Shown as below.

|                | Home                                    | eBook    | Culture   | Language | Termbases |
|----------------|-----------------------------------------|----------|-----------|----------|-----------|
| KEY CONCEPTS I | N CHINESE THOUGH                        | T AND CU | LTURE     |          |           |
|                |                                         |          | Q         | -        |           |
|                | Contraction of Constant Street and Con- |          | <u></u> * |          |           |
|                |                                         |          |           |          |           |

Termbases searching page

2. Enter words from *Key Concepts in Chinese Thought and Culture* to look up the detailed information in bilingual (Chinese and English).

| KEY CONCEPTS IN CHINESE THOUGHT AND CULTURE   Termbases |
|---------------------------------------------------------|
| KEY WORDS 悲慨<br>SEARCH                                  |
| AI KEY CONCEPTS IN PROCESS PUBLISHED   悲慨               |

Termbases detail

#### **VII. Learning Process**

1. Move mouse to the username at the top-right of the main page to enter "My Account"

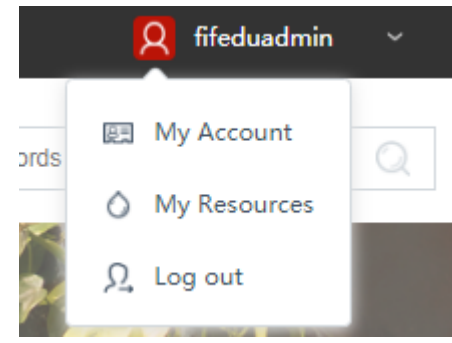

2. Users could know their learning process in each module as well as the learning time that they spend on this website.

|                         |                            |                                                                  |                               |                          |               |            |                      |          | 2 fifeduadmin |  |
|-------------------------|----------------------------|------------------------------------------------------------------|-------------------------------|--------------------------|---------------|------------|----------------------|----------|---------------|--|
| CLCL CHINESE LANGUAGE & |                            |                                                                  | Home                          | eBook C                  | ulture Lan    | guage      | Termbases            | Keywords |               |  |
| Platform                | m > Personal Center > Home |                                                                  |                               |                          |               |            |                      |          |               |  |
| Му                      | / Account                  | Personal Information                                             | ŧ.                            |                          |               |            | Edit                 |          |               |  |
| 8                       | Home                       |                                                                  |                               |                          |               |            |                      |          |               |  |
| 9,                      | Change Password            | Account<br>Nicknar<br>Age : 0                                    | t : fifeduadmin<br>ne :       |                          |               |            |                      |          |               |  |
|                         | Personal Profile           | School :<br>Email : 4                                            | 403514122@qq.com              |                          |               |            |                      |          |               |  |
| My                      | Resources                  |                                                                  | _                             |                          |               |            |                      |          |               |  |
|                         | My Favorites               | 143Hours                                                         | Resour                        | Units<br>res collections | 4             | 476        | DItems               |          |               |  |
|                         | Learning Progress          |                                                                  |                               |                          |               |            |                      |          |               |  |
|                         | Footprint                  | My Favorites                                                     |                               |                          |               |            | More >               |          |               |  |
|                         |                            | The Chinese Renaissance (English-<br>Chinese Billingual Edition) | Business Chinese O<br>speaker | 9_ Lecture               | Treature of C | hinese Voo | cal Music            |          |               |  |
|                         |                            |                                                                  |                               |                          |               |            |                      |          |               |  |
|                         |                            | Learning Progress                                                |                               |                          |               |            | More >               |          |               |  |
|                         |                            | eBook                                                            |                               |                          |               | 1          | <b>31</b> /363       |          |               |  |
|                         |                            | Culture                                                          | _                             |                          | 6             |            | <mark>66</mark> /286 |          |               |  |
|                         |                            | Language                                                         |                               |                          |               |            | <b>73</b> /500       |          |               |  |

3. My Favorites

Users could collect and categorise items they'd like into "My Favorite" function. Users also could look up to learning process and footprint in their account.

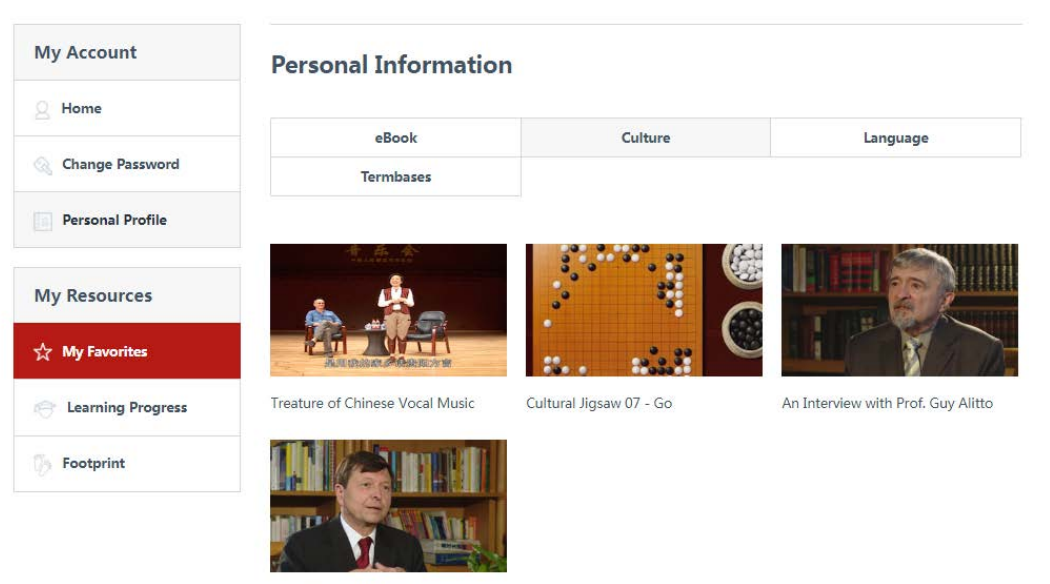

An Interview with Prof. Richard Tra...

#### My Favorites page

| My Account          | Learning Progress |         |                  |  |  |  |  |
|---------------------|-------------------|---------|------------------|--|--|--|--|
| Home                |                   |         |                  |  |  |  |  |
| A                   | oBook             | 121/262 |                  |  |  |  |  |
| Change Password     | ebook             |         | 131/303 ~        |  |  |  |  |
| ~                   |                   |         |                  |  |  |  |  |
| Personal Profile    | Culture           |         | <b>66</b> /286 ~ |  |  |  |  |
|                     |                   |         |                  |  |  |  |  |
|                     |                   |         |                  |  |  |  |  |
| My Resources        | Language          |         | <b>73</b> /500 ~ |  |  |  |  |
|                     |                   |         |                  |  |  |  |  |
| ☆ My Favorites      |                   |         |                  |  |  |  |  |
|                     | Termbases         |         | <b>0</b> /0 ~    |  |  |  |  |
| R Learning Progress |                   |         |                  |  |  |  |  |
| Ø                   |                   |         |                  |  |  |  |  |
| > Footprint         |                   |         |                  |  |  |  |  |

Learning Process page

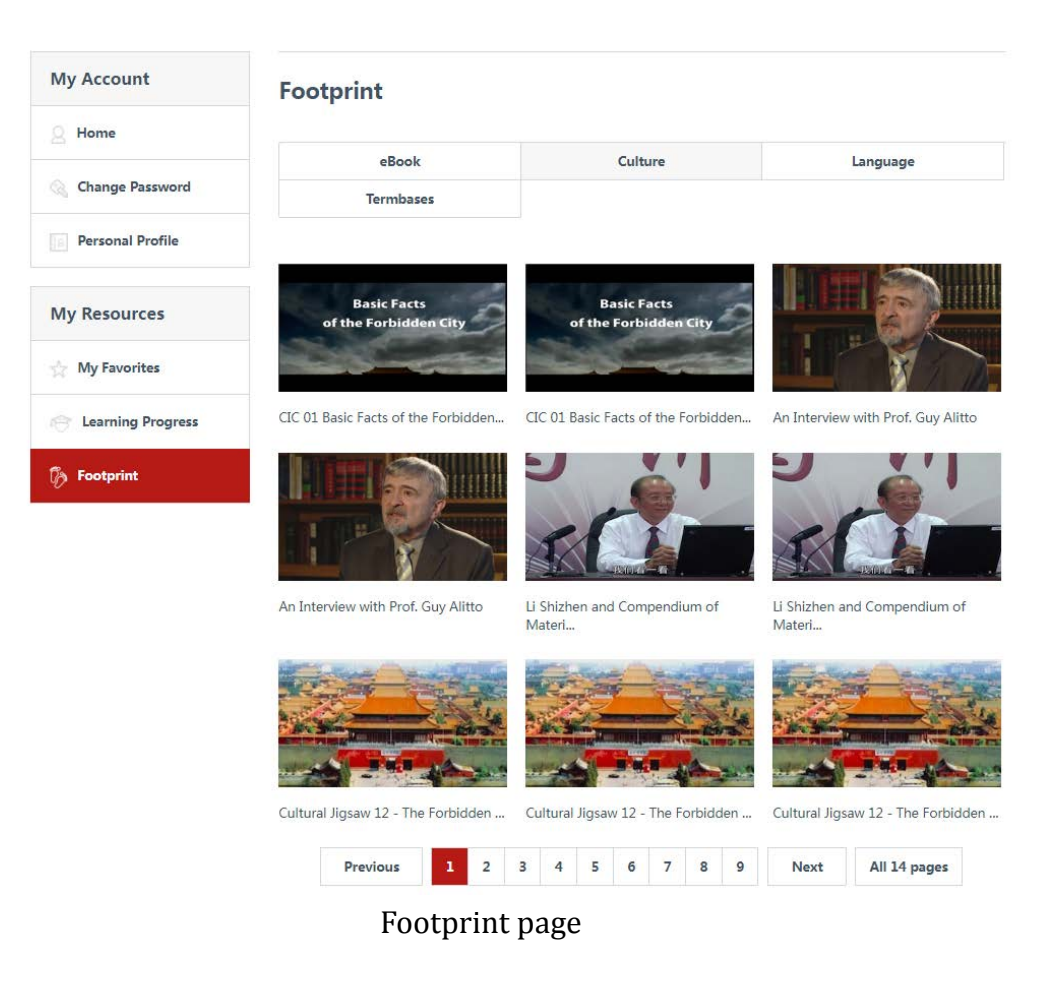

VIII. Feedback

Users could contact us at any time via "Contact us" function at the bottom of the page. Our stuff would give users feedback once they received.

| Platform > Contact Us |                           |  |
|-----------------------|---------------------------|--|
|                       | Contact Us                |  |
|                       | Your name*                |  |
|                       | Your email address"       |  |
|                       | Subject*                  |  |
|                       | Message*                  |  |
|                       |                           |  |
|                       | File Attachment           |  |
|                       | Choose File<br>Send Email |  |
|                       |                           |  |

Feedback page